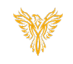

# ADMIN – MACHINE TAB

Phoenix Bell & Intercom

# DOCUMENT PURPOSE

The purpose of this document is to instruct the Phoenix Bell & Intercom user on the various features of the Admin page, specifically the Machine Tab.

Note: These instructions apply to District Admin.

This document assumes the reader has the appropriate user credentials, (username and password), as well as the IP address or DNS name of the Phoenix Bell & Intercom system.

# CONTENTS

| Document Purpose           | 1 |
|----------------------------|---|
| Getting Started            | 1 |
| Instructions               | 2 |
| The Admin Page & Dashboard | 2 |
| Power                      | 3 |
| Storage                    | 3 |
| TFTP                       | 4 |
| Host Name                  | 5 |
| Network Settings           | 5 |
| DNS                        | 6 |
| Time Zone                  | 6 |
| NTP Server                 | 7 |
| Time Server                | 7 |
| Update Server              | 8 |
|                            |   |

# GETTING STARTED

The reader will need the IP address of and user credentials of the server to be accessed.

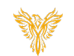

# INSTRUCTIONS

This document has been designed to explain the sections of the "Admin" tab. It is not intended to provide step-by-step instructions.

Methods used in this document:

Any item to be clicked or selected will be shown in **bold**.

The item on the image will have a red arrow pointing towards the item.

Any field will be highlighted in yellow. The field name will be in **bold italic** 

#### THE ADMIN PAGE & DASHBOARD

1. Log into the Phoenix Bell and Intercom Server. Click the **Admin** icon.

| Stop Active  Execute Alert                                                        | Current Server Time: 6:39:41am                                    | Logged in as: phxma (Master Admin)<br>Site: Demonstration School (1) •<br>& Logout |
|-----------------------------------------------------------------------------------|-------------------------------------------------------------------|------------------------------------------------------------------------------------|
| Welcome to Phoenix<br>Phoenix Bell & Intercom – The premiere zo<br>mobile device. | Bell & Intercom<br>ne based bell and intercom appliance. Manage I | Phoenix Bell & Intercom through any web browser or                                 |
| JJ                                                                                | <b>д9</b> д                                                       |                                                                                    |
| Scheduler                                                                         |                                                                   | Devices                                                                            |
|                                                                                   |                                                                   | $\mathbf{\hat{\mathbf{A}}}$                                                        |
|                                                                                   |                                                                   |                                                                                    |

 Locate and click the drop arrow on the word Machine to locate each sub-section of the machine.

| Next Bell Time: N/A<br>Stop Active > Execute Alert ><br>dministration | Currer      | lam           | Site Demonstration School (1) |                 |                    |  |  |
|-----------------------------------------------------------------------|-------------|---------------|-------------------------------|-----------------|--------------------|--|--|
| Dashboard Log Sites Zone I                                            | √ap ▼ Users | Intercom Aler | ts • Machine •                | File Import     | Backup & Restore 🔻 |  |  |
| łame                                                                  |             | Status        | Power<br>Storage              | age             |                    |  |  |
| hoenix - Web API                                                      |             | 🖉 Online      | TFTP<br>Host Name             | Resta           | irt                |  |  |
| hoenix - Service                                                      |             | 🛛 Online      | Network Set<br>DNS            | ttings<br>Resta | irt                |  |  |
| hoenix - Intercom                                                     |             | 🛛 Online      | Time Zone<br>NTP Server       | Resta           | irt                |  |  |
| lemote Access Service                                                 |             | 🛛 Online      | Time Server<br>Update Serv    | Resta           | ert                |  |  |
| ITP Server                                                            |             | C Offline     |                               | Enable          |                    |  |  |

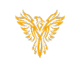

### POWER

- The Power Page allows the reader to "Reboot" or "Power Off"
- 1. Click the Machine Tab down arrow.
- 2. Select **Power** to view the power options.

Pressing the Power Off button will shut the server OFF. Once the server is shut off, the reader must physically press the power on button to return the server to the ON position.

Pressing the Reboot button will reboot the server. The server will take upwards of 5 minutes to become fully operational.

| Next Bell Tin | me: N/A   | cute Alert | ,                  | Current    | Server Time: | 7:17:19am |           | Logged in as<br>Site: Demon |                    |  |
|---------------|-----------|------------|--------------------|------------|--------------|-----------|-----------|-----------------------------|--------------------|--|
|               |           |            |                    |            |              |           |           | C+ Logout                   |                    |  |
| Adminis       | strat     | ion        |                    |            |              |           |           |                             |                    |  |
| Dashboard     | Log       | Sites      | Zone Map 🔻         | Users      | Intercom     | Alerts 🔻  | Machine 🔻 | File Import                 | Backup & Restore 🔻 |  |
| ower          |           |            |                    |            |              |           |           |                             |                    |  |
| Warning: Yo   | u will ne | ed physic  | al access to the n | nachine to | power back o | on.       |           |                             |                    |  |
| ower Off      |           | Power C    | off                |            |              |           |           |                             |                    |  |
| eboot         |           | Reboot     |                    |            |              |           |           |                             |                    |  |

### STORAGE

Typically, Phoenix Bell and Intercom, (physical), server come equipped with a 128 or 256 GB hard drive. Interlock Concepts feels this level of storage is more than enough for the purpose of the software. The storage page does allow the reader to know the size and the amount of data used on the disk. Note: The image shown below is from a virtual machine with far less hard drive capacity.

- 1. Click the Machine Tab down arrow.
- 2. Select **Storage** to view the storage used and capacity of the server.

| Phoenix<br>Bell & Intercom                        | 8                | Schedu          | ler 🏦 Zones      | * 🙁 Þ     | evices ∎¶≬ S | ounds 🍷 👎 | f Announceme | nts 🔑 Admir                   | 🛛 🖳 Help & Training                           |  |
|---------------------------------------------------|------------------|-----------------|------------------|-----------|--------------|-----------|--------------|-------------------------------|-----------------------------------------------|--|
| Next Bell Time     Stop Active +                  | e: N/A<br>Execut | e Alert •<br>ON |                  | Current   | Server Time: | 7:36:56am |              | Logged in as:<br>Site: Demons | phxma (Master Admin)<br>stration School (1) 🔻 |  |
| Dashboard<br>Storage<br>/ - (4.8GB / 19GB)<br>27% | Log              | Sites           | Zone Map 🔻       | Users     | Intercom     | Alerts 🔻  | Machine •    | File Import                   | Backup & Restore 🕶                            |  |
| © 2019 - Interloci                                | k Concept        | ts   View       | License   Versio | on: 5.3.0 |              |           |              |                               |                                               |  |

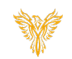

## TFTP

Phoenix Bell and Intercom includes a TFTP server for use with any device able to be configured via a configuration file. Example: Advanced Network Device IP Clock. Single configuration files may be uploaded to the server from this page.

- 1. Click the Machine Tab down arrow.
- 2. Select **TFTP** to view the file name of any configuration file uploaded to the server.
- Use the Browse button to locate a configuration file to be uploaded followed by the Upload button to copy the file to the server.

NOTE: Selecting a configuration fill will open the file in the browser window for editing.

| Next Bell Time: S     Stop Active | ep 20th 7:00<br>Execute Alert | :00am      | Curre | ant Server Ti | ime: 6:47:54 | am      |                               | Site: | ad in as: phodistma (District Admin)<br>Demonstration School (1) •<br>ogout |  |
|-----------------------------------|-------------------------------|------------|-------|---------------|--------------|---------|-------------------------------|-------|-----------------------------------------------------------------------------|--|
| Administra                        | ation                         |            |       |               |              |         |                               |       |                                                                             |  |
| Dashboard Log                     | g Sites                       | Zone Map 🕶 | Users | Intercom      | Alerts 🔻     | Machine | <ul> <li>File Impo</li> </ul> | ort   | Backup & Restore 🔻                                                          |  |
| TFTP                              |                               |            |       |               |              |         |                               |       |                                                                             |  |
|                                   |                               |            |       |               |              | Browse  | Upload                        |       |                                                                             |  |
| J Up one level                    |                               |            |       |               |              |         |                               |       |                                                                             |  |
| 🗆 🗎 IPSpeaker2046fs               | 904ae51.xml                   |            |       |               |              |         |                               |       |                                                                             |  |
| Delas Celested file               |                               |            |       |               |              |         |                               |       |                                                                             |  |

- 4. With the configuration file selected, make any required changes.
- 5. Click the **Save** button.

| stop Active → Execute Alert →                                                                                                    | Current server Time: 6/49:37am    | Logged in as prixalstma (District Admin)<br>Site: Demonstration School (1) |   |
|----------------------------------------------------------------------------------------------------|-----------------------------------|----------------------------------------------------------------------------|---|
| Dashboard Log Sites Zone Map 🔻                                                                                                    | Users Intercom Alerts • Machine • | File Import Backup & Restore *                                             |   |
| FTP                                                                                                    |                                   |                                                                            |   |
| rrent File: /tftp/1PSpeaker2046f904ae51.xml                                                                                                    |                                   |                                                                            |   |
| <pre>eIPspeakerConfigurations - ("Immar21 file", 1921_16, 400.2bin" /&gt; - ("eneral location" 'Stal Room Setup v1" - stal_stream_timeout="300" - boot_beep="3" /&gt; - "Derelopment password="SideDoor" /&gt; - <servers: -="" 300"="" <="" <server="" auto="" opt-72="1" spri-aps:="" stal_stream_timezone_name="America/Pho - &lt;server un=" td="" un="300"><td>enix" &gt;</td><td></td><td></td></servers:></pre> | enix" >                           |                                                                            |   |
| <sipconfig<br>SIP_server_addr="10.10.0.190"<br/>id="5084"<br/>password="5084"<br/>digest_username="5084"<br/>registration_interval="120"</sipconfig<br>                                                                                                    |                                   |                                                                            | • |

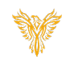

#### HOST NAME

The host name, also known as the machine name, allows network administrators to associate a friendly name with the server as opposed to only knowing the IP address of the server.

- 1. Click the **Machine** Tab down arrow.
- 2. Select **Host Name** to view or change the current host name.
- 3. The Host name may be changed by typing the new name in the *Set Host Name* field. Then clicking the **Set** button.

NOTE: Upon changing the Host Name, the server must be rebooted.

| Next Bell Time: 5     Stop Active + | Boop Active > Execute Alert > |                    |       |          |          |           |             | Logged in as: physistra (District Admin)<br>Site: Demonstration School (1) |  |  |
|-------------------------------------|-------------------------------|--------------------|-------|----------|----------|-----------|-------------|----------------------------------------------------------------------------|--|--|
| Administr                           | ation                         |                    |       |          |          |           |             |                                                                            |  |  |
| Dashboard Lo                        | g Sites                       | Zone Map 🔻         | Users | Intercom | Alerts 🔻 | Machine 🔻 | File Import | Backup & Restore *                                                         |  |  |
| Host Name                           |                               |                    |       |          |          |           |             |                                                                            |  |  |
| Notice: Changing                    | the Host Na                   | ame requires a res | tart. |          |          |           |             |                                                                            |  |  |
| Current Host Name                   |                               |                    |       |          |          |           |             |                                                                            |  |  |
| DirectionMachine                    |                               |                    |       |          |          |           |             |                                                                            |  |  |
| Set Host Name                       |                               |                    |       |          |          |           |             |                                                                            |  |  |
|                                     |                               |                    |       |          |          |           |             |                                                                            |  |  |
| Set                                 |                               |                    |       |          |          |           |             |                                                                            |  |  |
|                                     |                               |                    |       |          |          |           |             |                                                                            |  |  |

#### NETWORK SETTINGS

The Phoenix Bell and Paging server normally has two NIC ports. However, only eth0 is typically used. Under normal setup conditions, the NIC will be configured to the schools pre-defined Static IP address when it ships. However, in special cases the server may be shipped with a DHCP address.

- 1. Click the **Machine** Tab down arrow.
- 2. Select **Network** to view and change the current network settings.
- 3. The reader may turn the NIC on or off by placing or removing the check from the **Enable** box.
- 4. The Network Interface Card "NIC",(eth0),may be set the to Unconfigured, DHCP or Static.
- 5. If set to Static, fields for IP, Netmask and Gateway will appear on the screen.
- Upon any changes, the reader will need to scroll to the bottom of the screen and click the Save button. In addition, the server will require a Reboot for the changes to take effect.

| Stop Active >  Execute Alert >                                                                      | Logged In as: phydistma (District Admin)<br>Site: Demonstration School (1) |
|----------------------------------------------------------------------------------------------------|----------------------------------------------------------------------------|
| Administration                                                                                      |                                                                            |
| Dashboard Log Sites Zone Map * Users Intercom Alerts * Machine *                                    | ▼ File Import Backup & Restore ▼                                           |
| letwork Settings                                                                                    |                                                                            |
| Warning: If incorrect data is entered here, you will need physical access to the machine to fix it. |                                                                            |
| Notice: Changing Network Settings requires that the machine be restarted to take effect.            |                                                                            |
| ***                                                                                                 |                                                                            |
| Enabled                                                                                             |                                                                            |
| Assignment                                                                                          |                                                                            |
| Static                                                                                              | •                                                                          |
|                                                                                                    |                                                                            |
|                                                                                                    |                                                                            |
| etmask                                                                                              |                                                                            |
|                                                                                                    |                                                                            |
| NP General                                                                                          |                                                                            |
| aceway                                                                                              |                                                                            |
|                                                                                                    |                                                                            |
|                                                                                                    |                                                                            |
| th1                                                                                                 |                                                                            |
| Enabled<br>Assignment                                                                               |                                                                            |
| Unconfigured                                                                                        | v                                                                          |
| oncomparea                                                                                          |                                                                            |

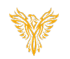

## DNS

The Network setting, the school or district DNS server(s) will typically be assigned to the server when shipped. In addition, the server will typically have the Google, (8.8.8.8), DNS server set. Some networks will not allow the server to connect to the outside world with any other DNS server other than their own. In these cases, the DNS server must be removed.

- 1. Click the Machine Tab down arrow.
- 2. Select **DNS** to view and change the current DNS settings.
- Click the Add Server button to add another DNS server. Upon clicking the Add Server button, the reader will be presented Add DNS Server page where the IP address of the new DNS server may be added.
- 4. Clicking the **Delete** button will remove any existing DNS server.
- 5. Any change to the DNS settings will require the server to be Rebooted.

| Stop Active                  | Alert >                  | Current S | erver Time:    | 8:52:14am    |           | Logged in as<br>Site: Demon | t phxma (Master Admin)<br>stration School (1) |  |
|------------------------------|--------------------------|-----------|----------------|--------------|-----------|-----------------------------|-----------------------------------------------|--|
| Dashboard Log S              | ites Zone Map 🔻          | Users     | Intercom       | Alerts 🕶     | Machine 🕶 | File Import                 | Backup & Restore ▼                            |  |
| Notice: Updating DNS Servers | ervers requires that the | machine b | e restarted to | take effect. |           |                             |                                               |  |
| Add Server                   | Manage                   |           |                |              |           |                             |                                               |  |
| 8.8.8.8                      | Telet                    | 2         |                |              |           |                             |                                               |  |

### TIME ZONE

The correct time zone is imperative to allowing Phoenix Bell and Intercom server to play bells at the appropriate time. This setting is normally preconfigured. However, if the time zone needs to be changed, it may be set from the Time Zone page.

- 1. Click the Machine Tab down arrow.
- 2. Select **Time Zone** to view and change the current Time Zone.
- 3. The C*urrent Time Zone* field displays the Time Zone the server is currently set on.
- 4. Clicking *Set Time Zone* field allows the reader to set the server to a different time zone.
- 5. Changing the time zone does <u>not</u> require a Reboot.

| Processia<br>Bell & Intercom                                           | * 🚼 Devices 剩 Sounds * 🕫 Announcemer | nts 🔎 Admin 🐺 Help & Training                                                            | * |
|------------------------------------------------------------------------|--------------------------------------|------------------------------------------------------------------------------------------|---|
| O Next Bell Time: Sep 20th 7:00:00am     Stop Active → Execute Alert → | Current Server Time: 6:54:57am       | Logged in as: phydistma (District Admin)<br>Site: Demonstration School (1) •<br>& Logout |   |
| Administration                                                         |                                      |                                                                                          |   |
| Dashboard Log Sites Zone Map▼                                          | Users Intercom Alerts • Machine •    | File Import Backup & Restore *                                                           |   |
| Time Zone                                                              |                                      |                                                                                          |   |
| Notice: Changing the Time Zone takes effect in                         | nmediately.                          |                                                                                          |   |
| Current Time Zone                                                      |                                      |                                                                                          |   |
| America/Phoenix                                                        |                                      |                                                                                          |   |
| Set Time Zone                                                          |                                      |                                                                                          |   |
| Select.                                                                |                                      | •                                                                                        |   |
| Set                                                                    |                                      |                                                                                          |   |
| © 2019 - Interlock Concepts   View License   Versio                    | m: 5.3.1                             |                                                                                          |   |
|                                                                        |                                      |                                                                                          |   |

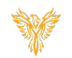

#### NTP SERVER

The Phoenix Bell and Intercom server has the ability to work as an NTP server for devices which require an NTP server. (Example an IP Clock.) The NTP server is enabled under the Admin Dashboard. If the school or district has their own NTP server, this file may be edited to use the school or district NTP server first.

- 1. Click the Machine Tab down arrow.
- 2. Select **NTP Server** to view and change the current time servers.
- 3. When adding a server, place the first server you wish the server to look to for time just after the "#Server=" text keeping a space between the servers.
- 4. After any changes, click the **Save** button.

| O Next Bell Time: Sep 20th 7:00:00am     Current Server Time: 6:56:14am     Logged in as: phydistra (District Admin)       B top Active > > Execute Alert >     Site: Demonstration School (1) •       & Logged in as: phydistration School (1) • <ul> <li>If Logged in as: phydistration School (1) •</li> <li>If Logged in as: phydistration School (1) •</li> </ul> |                                                                                                    |                                                                                                    |                                                                      |                                                |                     |              |             |                    |    |
|----------------------------------------------------------------------------------------------------|----------------------------------------------------------------------------------------------------|----------------------------------------------------------------------------------------------------|----------------------------------------------------------------------|------------------------------------------------|---------------------|--------------|-------------|--------------------|----|
| Dashboard Lo                                                                                                    | g Sites                                                                                                    | Zone Map 👻                                                                                           | Users Ir                                                             | ntercom                                        | Alerts 🕶            | Machine 👻    | File Import | Backup & Restore ▼ |    |
| # This file is part c<br># systemd is free :<br># under the terms<br># the Free Softwar<br># (at your option)<br>#<br># See timesyncd.cc<br>[Time]<br>#Servers=0.debian                                                                                                    | of systemd.<br>software; you<br>of the GNU I<br>re Foundatior<br>any later vers<br>any later vers<br>onf(5) for deta<br>.pool.ntp.org | can redistribute i<br>.esser General Pu<br>;; either version 2.<br>ion.<br>ills<br>1.debian.pool.ntţ | t and/or modi<br>blic License as<br>1 of the Licen<br>2.org 2.debian | fy it<br>: published<br>se, or<br>.pool.ntp.oi | by<br>rg 3.debian.j | pool.ntp.org |             |                    |    |
|                                                                                                    |                                                                                                    |                                                                                                    |                                                                      |                                                |                     |              |             |                    |    |
|                                                                                                    |                                                                                                    |                                                                                                    |                                                                      |                                                |                     |              |             |                    | ļ, |

#### TIME SERVER

The Time Server page allows the reader to point the server to a specific Time Server. The Time Server is important to ensure the bell system always has the correct time. By default, the server is pointed to x.debian.pool.ntp.org. In cases where the school or district operates their own NTP server, their server should be added to this list.

- 1. Click the **Machine** Tab down arrow.
- 2. Select **Time Servers** to view and change the current time servers.
- 3. Click the **Add Server** button to add a new time server.
- Click the Add Server button to add another time server. Upon clicking the Add Server button, the reader will be presented Add Time Server page where the IP address of the new DNS server may be added.
- 5. Clicking the **Delete** icon will remove any existing time server.
- 6. Any change to the **Time Server** settings will require the server to be Rebooted.

| Phone Scheduler 🏥 Zones * 😿 D                                              | evices 📢 Sounds ♥ 🤧 Announcer                                                          | nents 💪 Admin 🏌 Help & Training | * |  |
|----------------------------------------------------------------------------|----------------------------------------------------------------------------------------|---------------------------------|---|--|
| ONext Bell Time: N/A Current: Stop Active + Execute Alert + Administration | Logged In as: physical (Master Admin)<br>Site: Demonstration School (1) •<br>@ Loggeut |                                 |   |  |
| Dashboard Log Sites Zone Map • Users                                       | Intercom Alerts 👻 Machine 🔻                                                            | File Import Backup & Restore *  |   |  |
| Notice: Updating Time Servers requires that the machine                    | be restarted to take effect.                                                           |                                 |   |  |
| Server                                                                     | Manage                                                                                 |                                 |   |  |
| 1.debian.pool.ntp.org                                                      |                                                                                        |                                 |   |  |
| 2.debian.pool.ntp.org                                                      |                                                                                        |                                 |   |  |
| 3.debian.pool.ntp.org                                                      |                                                                                        |                                 |   |  |
| 4.debian.pool.ntp.org                                                      |                                                                                        |                                 |   |  |
| © 2019 - Interlock Concepts   View License   Version: 5.3.0                |                                                                                        |                                 |   |  |

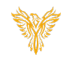

## UPDATE SERVER

Phoenix Bell and Intercom is continually evolving. The Update Server page allows the reader to update the server from the web interface.

- 1. Click the Machine Tab down arrow.
- 2. Select **Update Server** to update the server.
- When updating the server, the reader will download the update file to their local computer. Using the Browse button on the Update Server page, the update file will be located. Pressing the Upload button will copy the update file to the server. The server must be Rebooted for the update file to take effect. The process normally will take 10 minutes to complete.

| ONExt Bell Time: N/A  Stop Active > Execute Alert >  Administration |         |            | Current Server Time: 8:48:13am |          |          | Logged in as: phxma (Master Admin)<br>Site: Demonstration School (1) •<br>( Logout |             |                    |  |
|---------------------------------------------------------------------|---------|------------|--------------------------------|----------|----------|------------------------------------------------------------------------------------|-------------|--------------------|--|
| Dashboard Lo                                                        | g Sites | Zone Map 💌 | Users                          | Intercom | Alerts 🕶 | Machine *                                                                          | File Import | Backup & Restore 🕶 |  |
| Jpdate Serv                                                         | /er     |            |                                |          |          |                                                                                    |             |                    |  |
| Choose File                                                         |         |            |                                | Browse   |          |                                                                                    |             |                    |  |
|                                                                     |         | Upload     |                                |          |          |                                                                                    |             |                    |  |